## COMP 102: Computers and Computing Lecture 6: Introduction to Scripting

Instructor: Joelle Pineau (jpineau@cs.mcgill.ca)

Class web page: www.cs.mcgill.ca/~jpineau/comp102

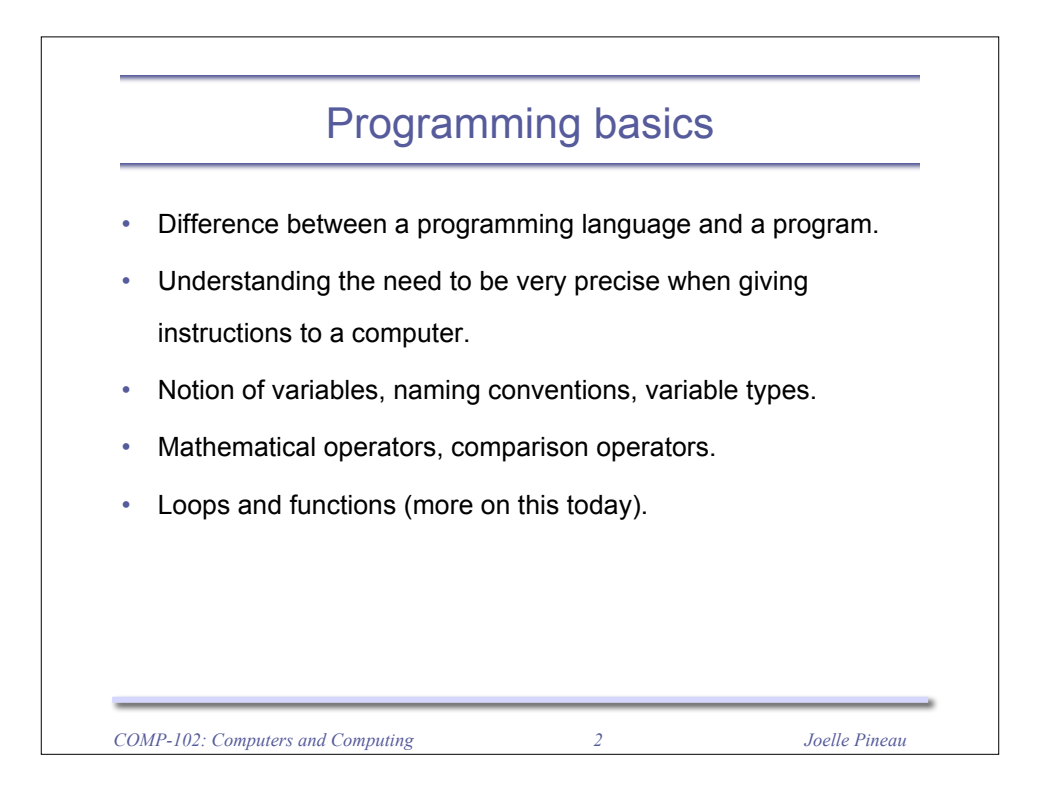

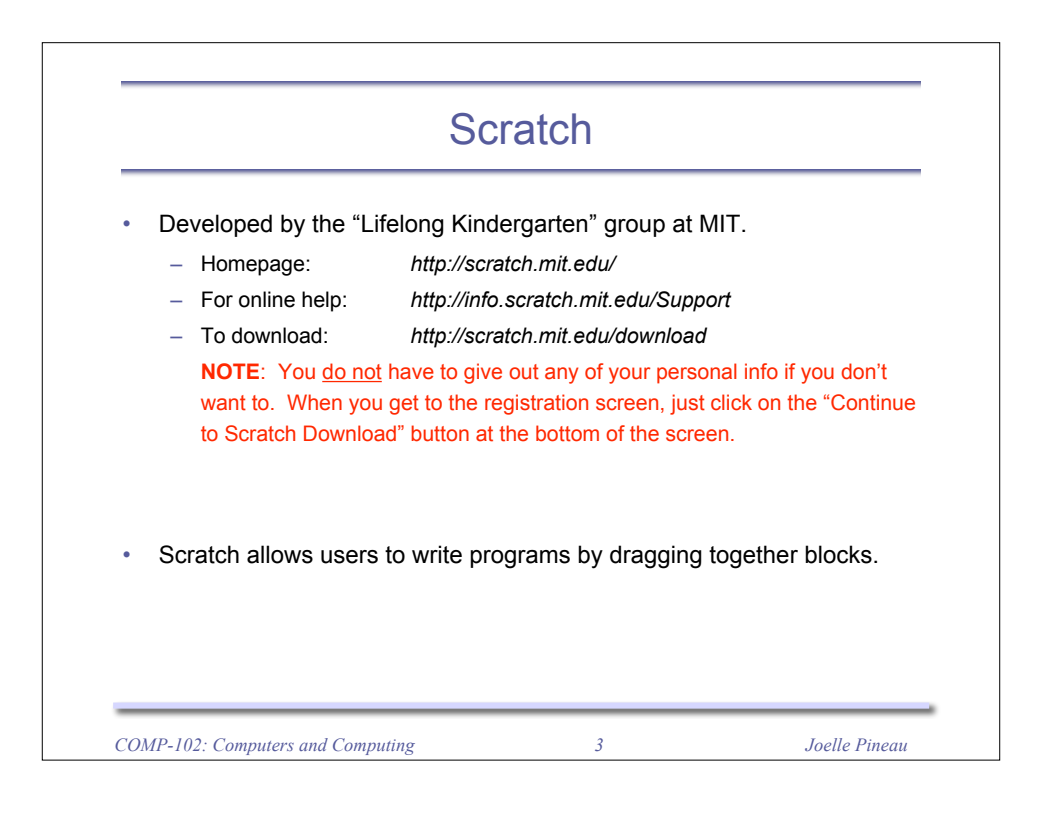

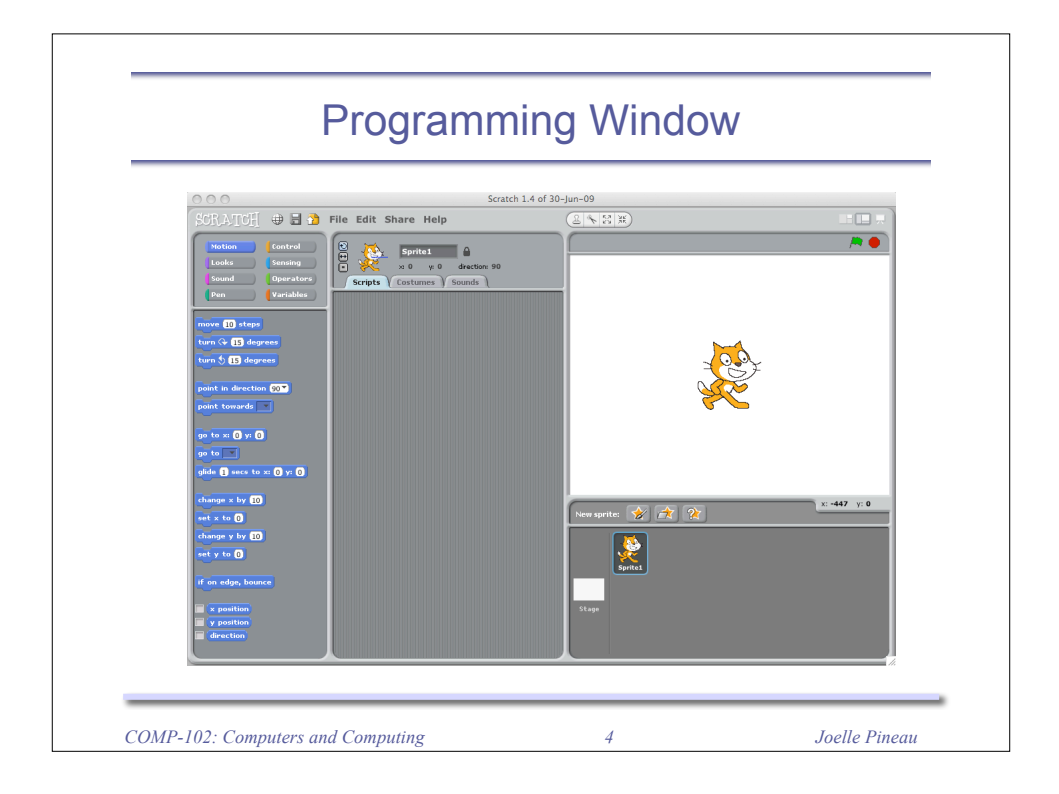

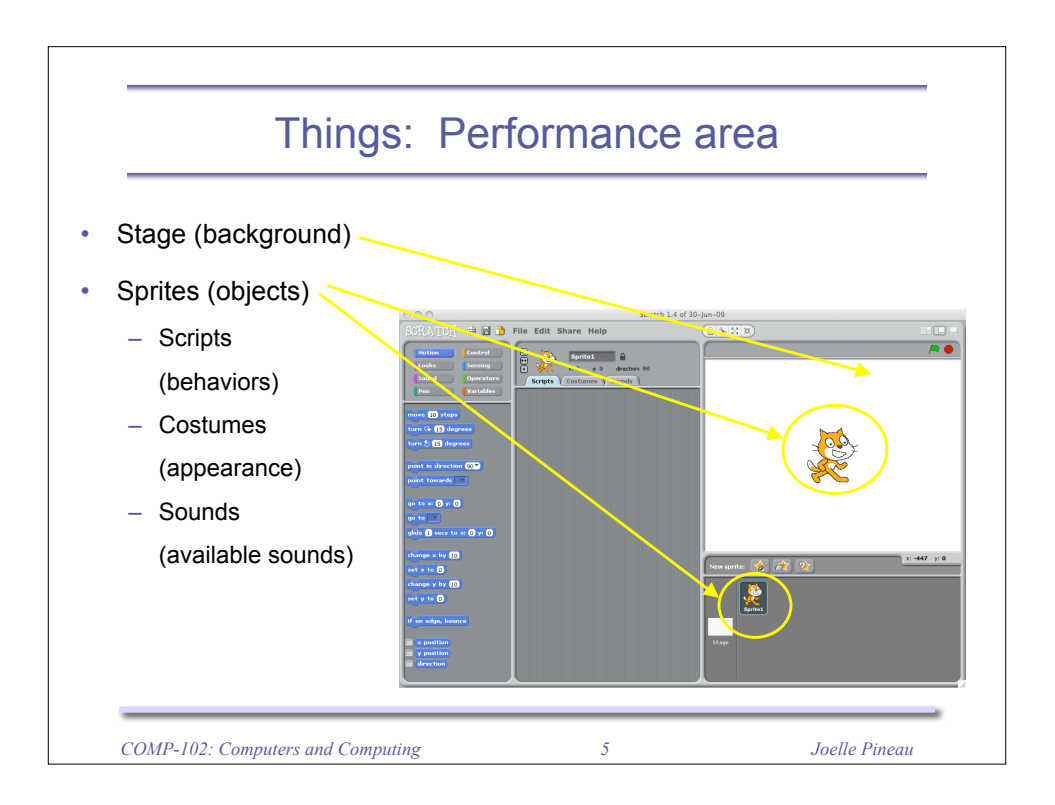

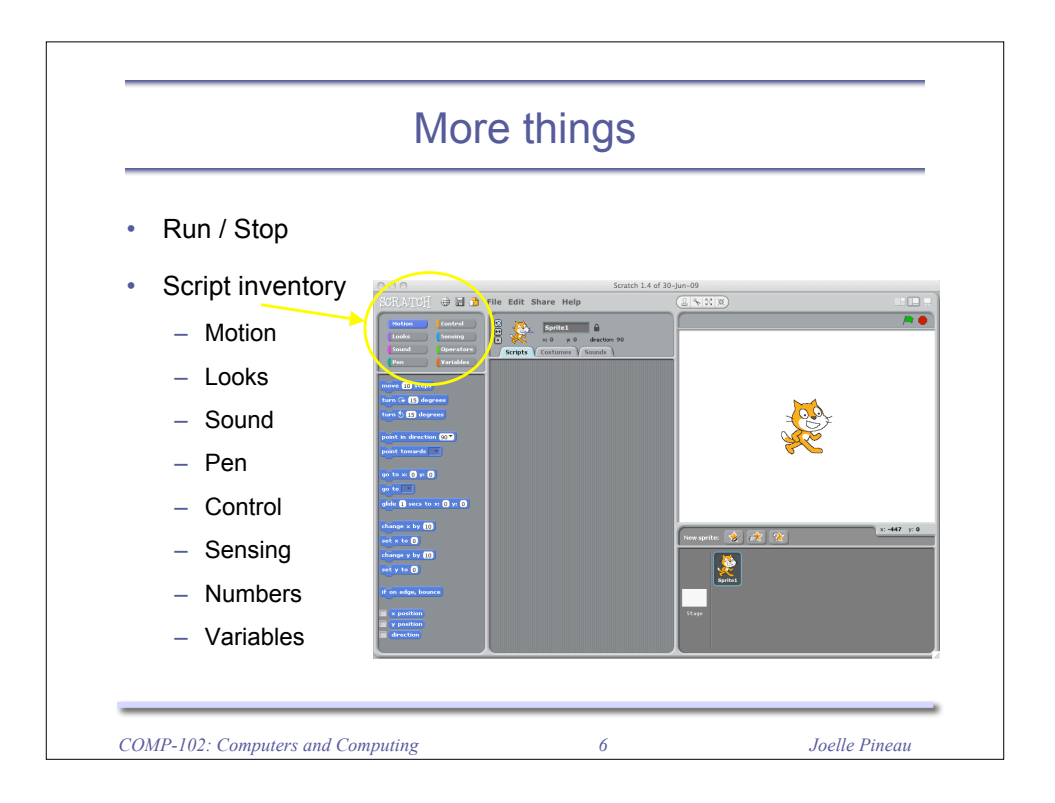

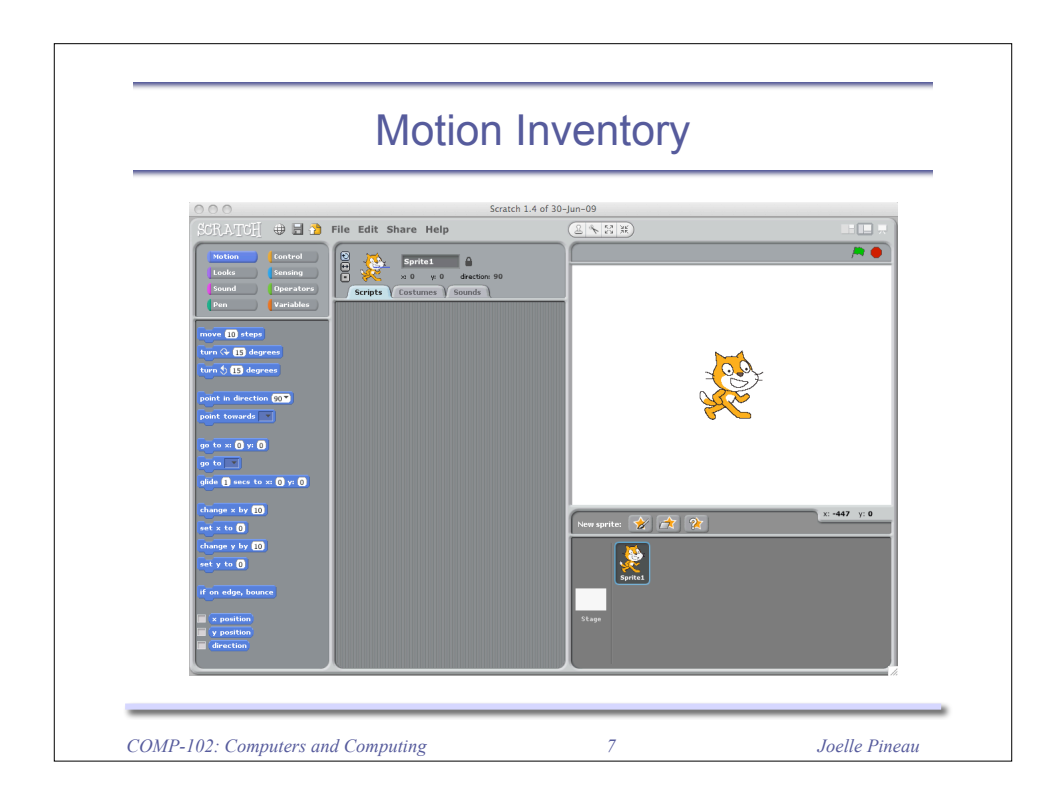

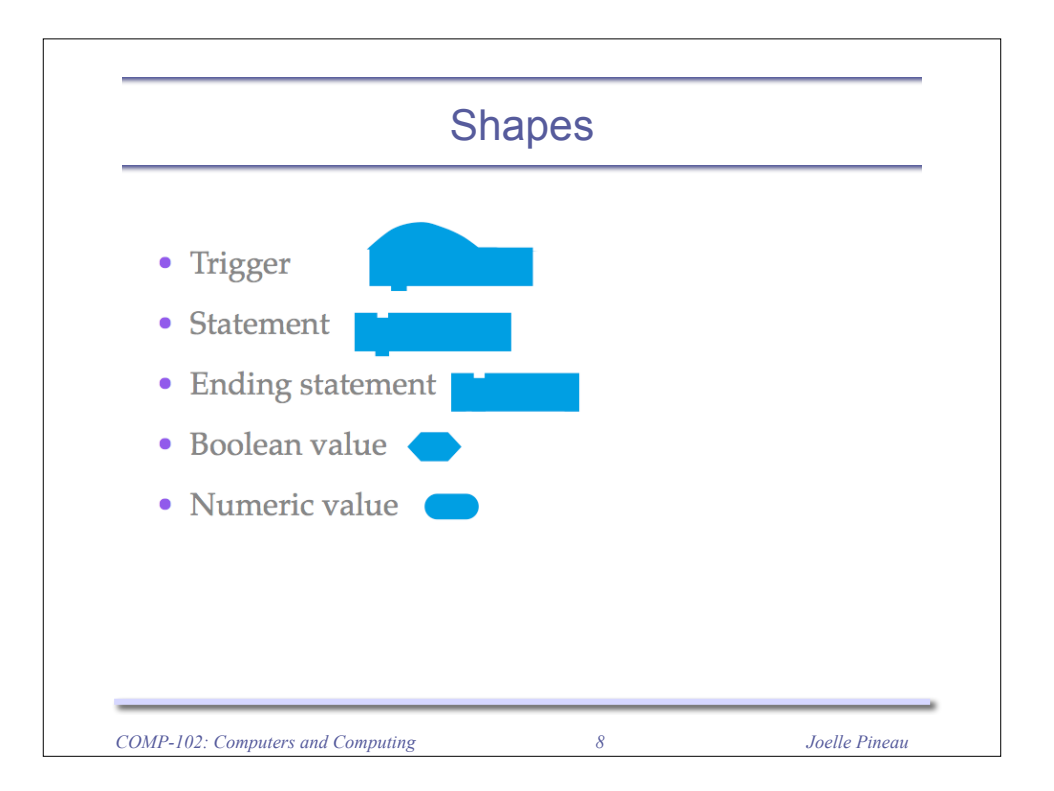

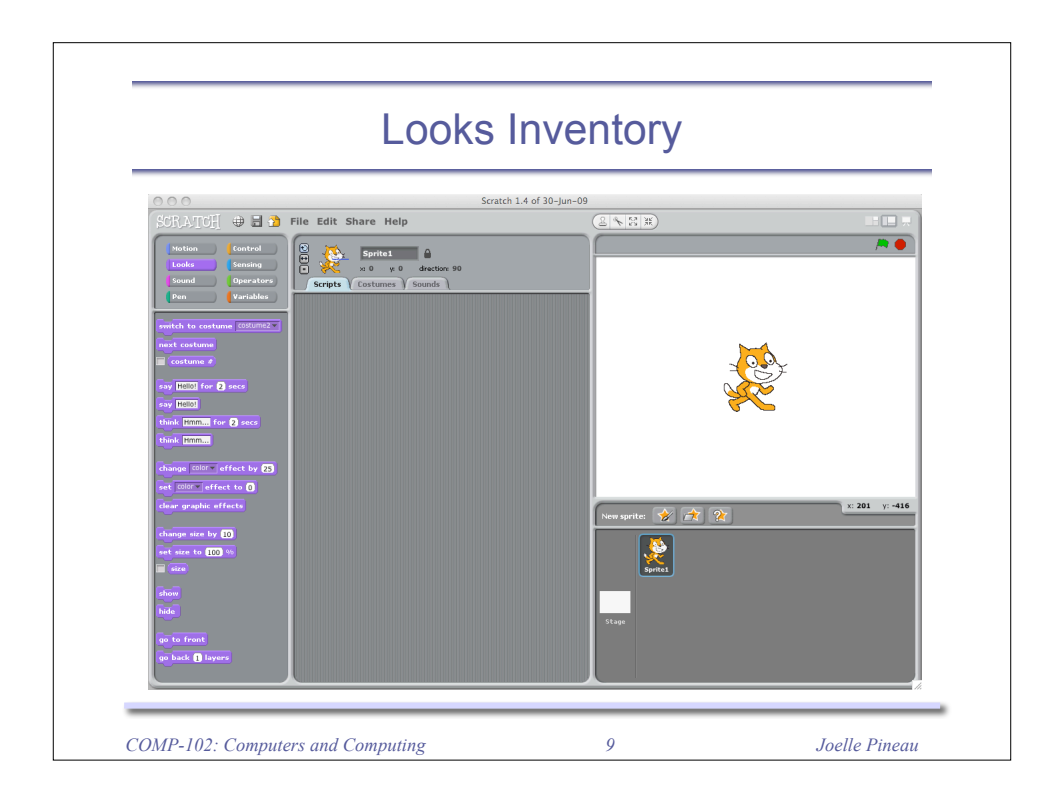

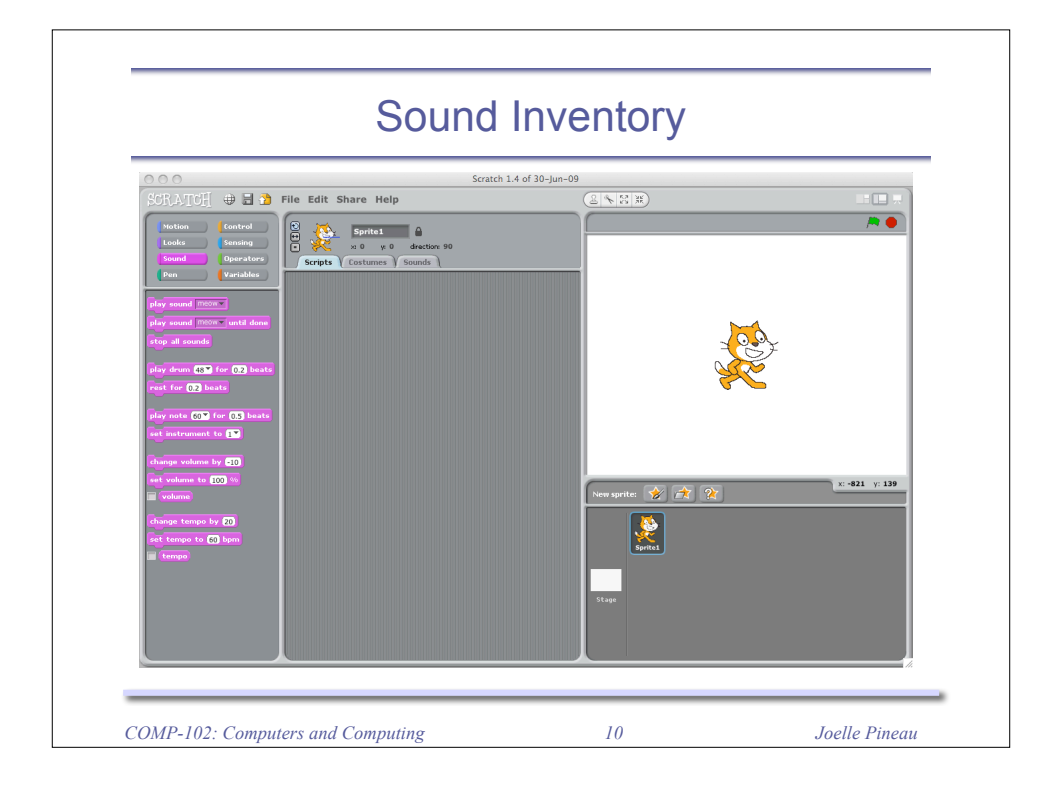

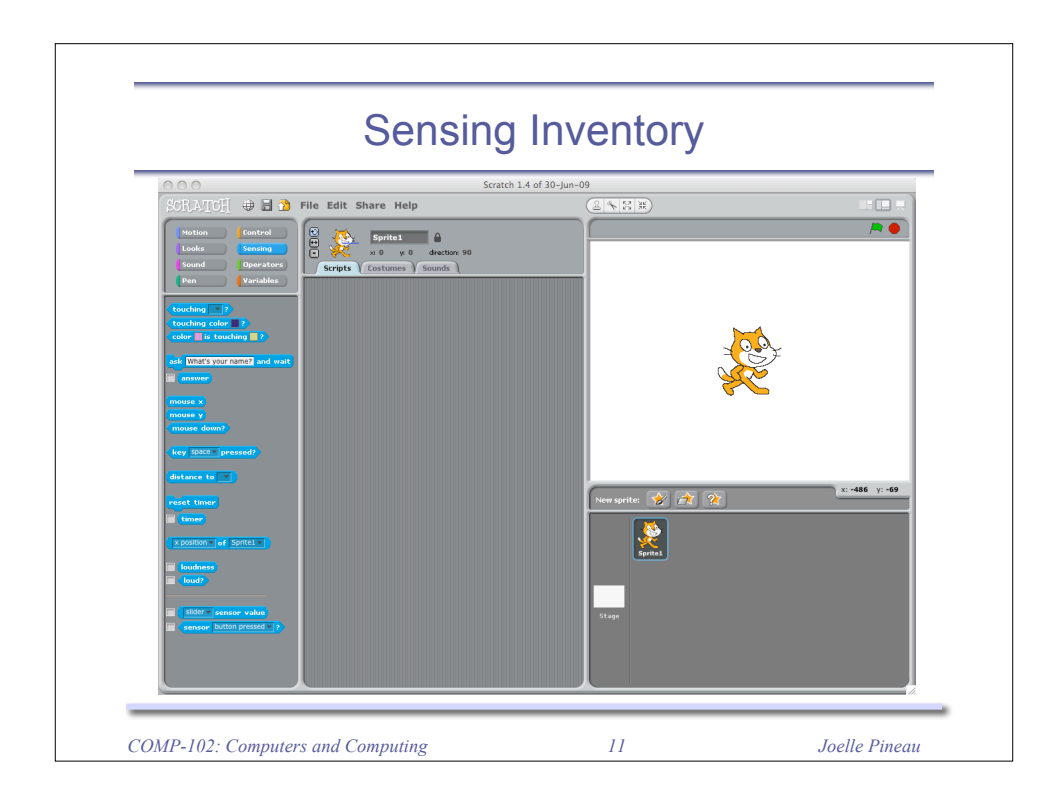

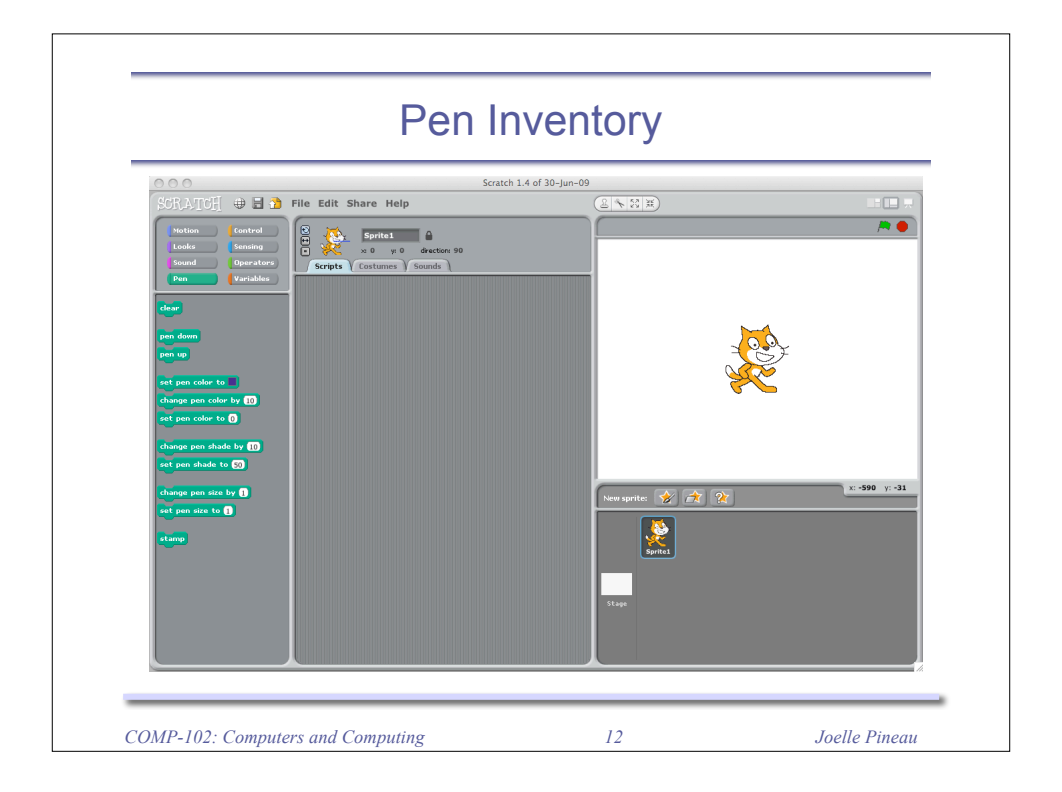

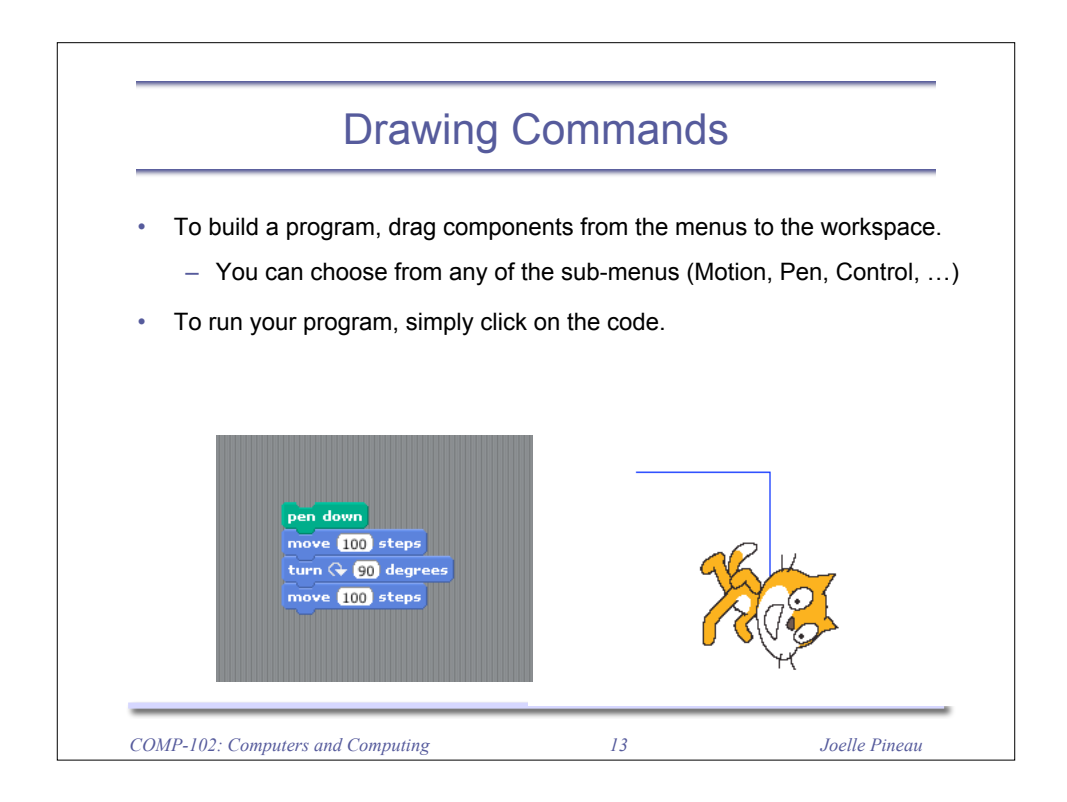

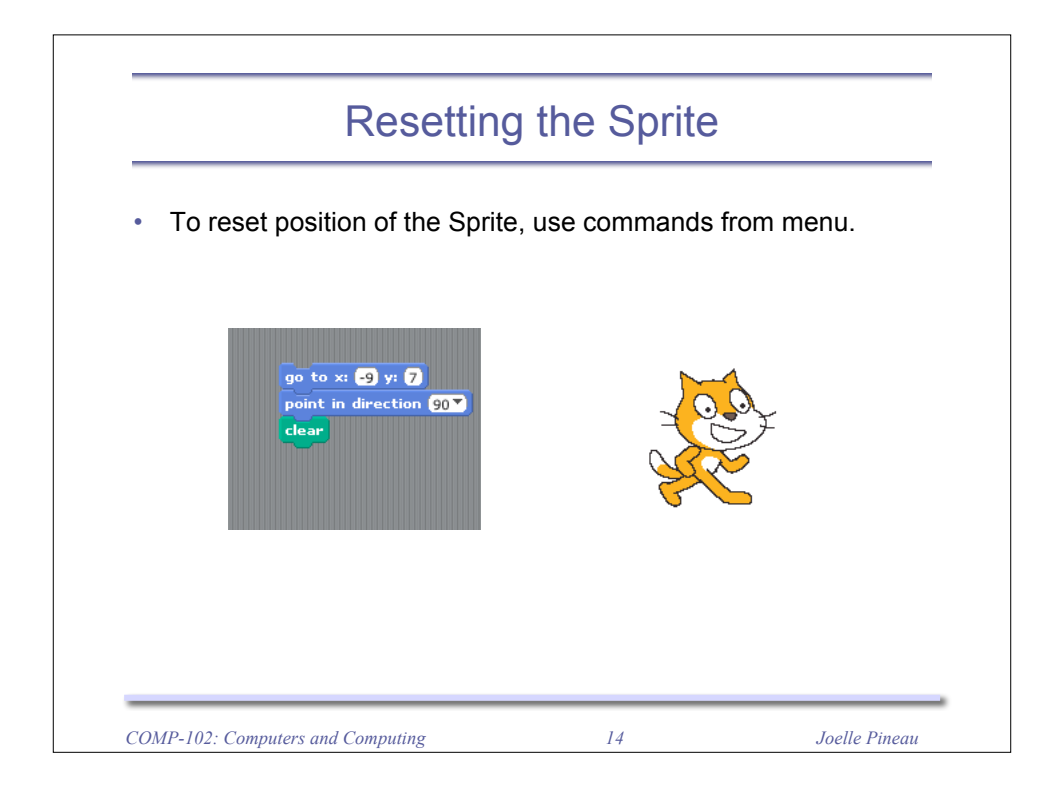

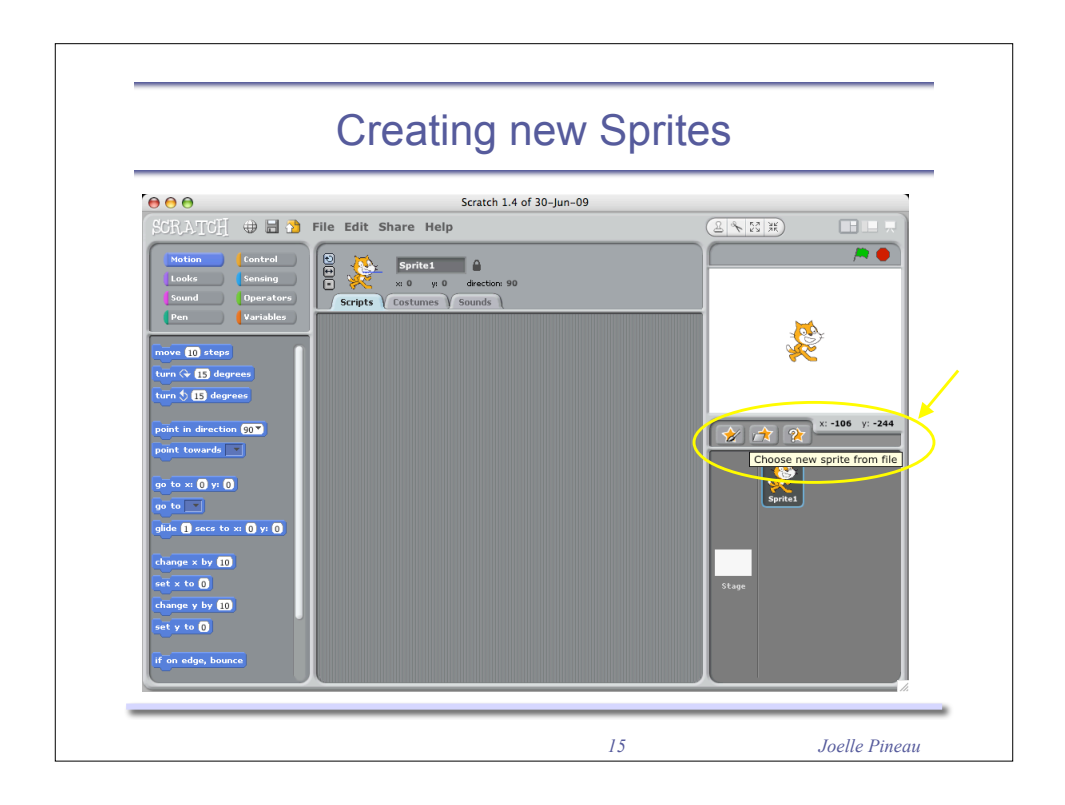

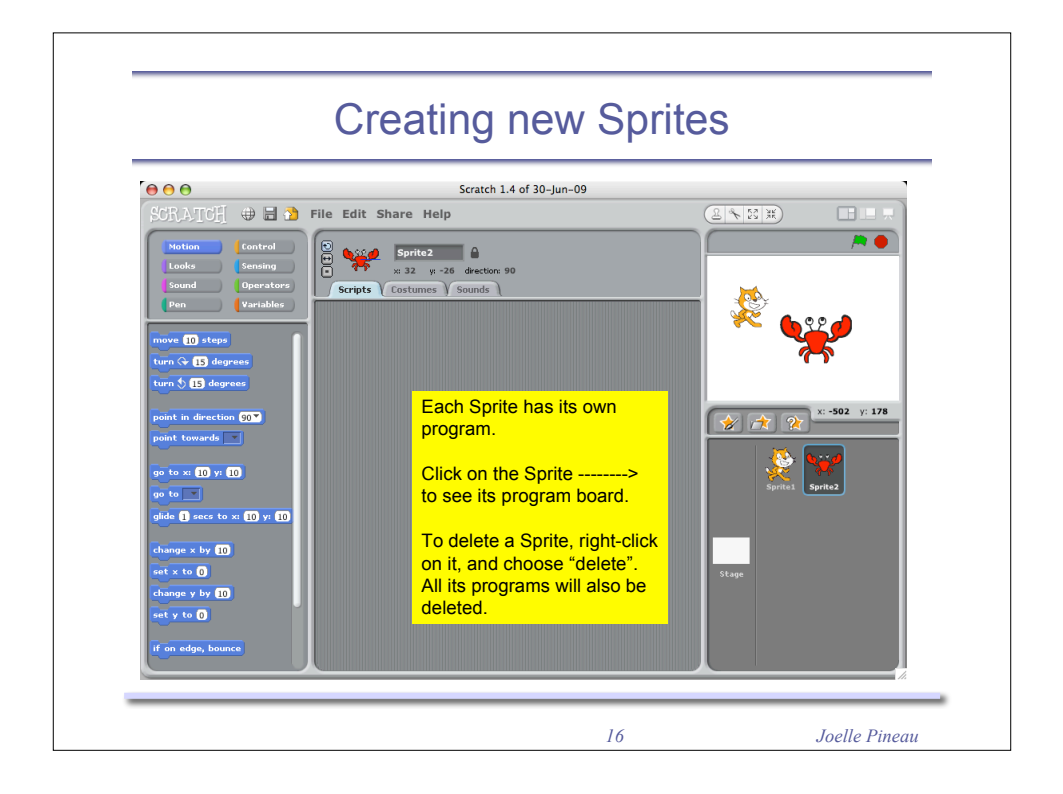

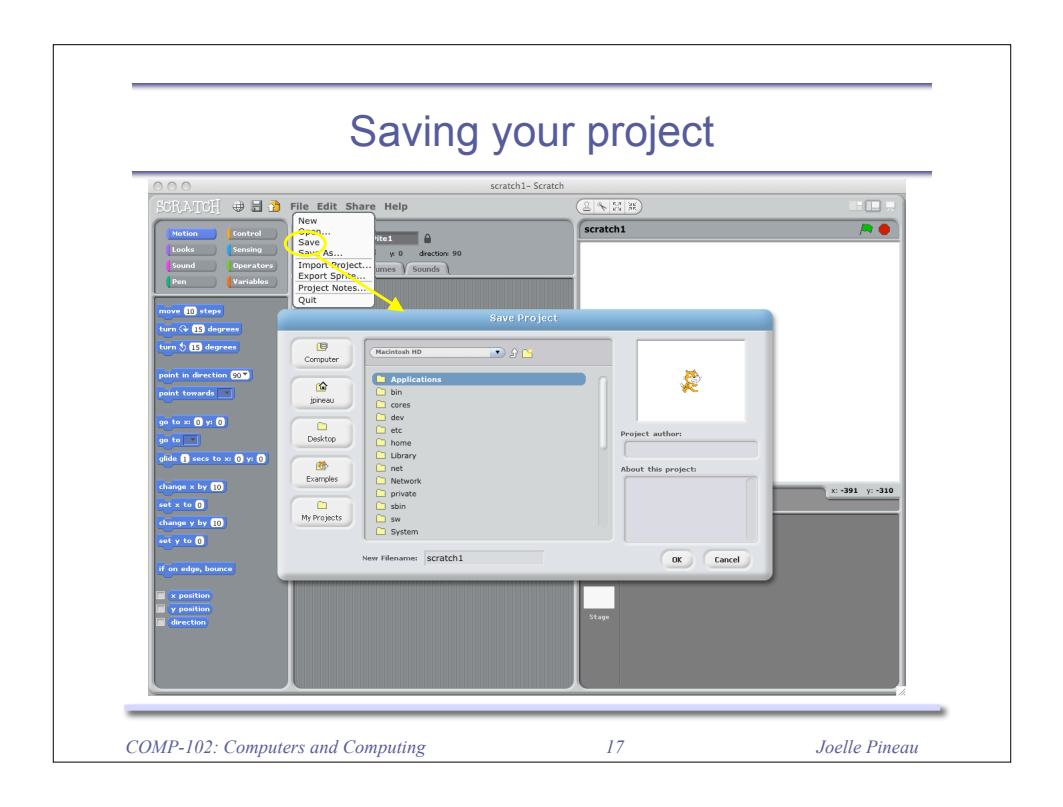

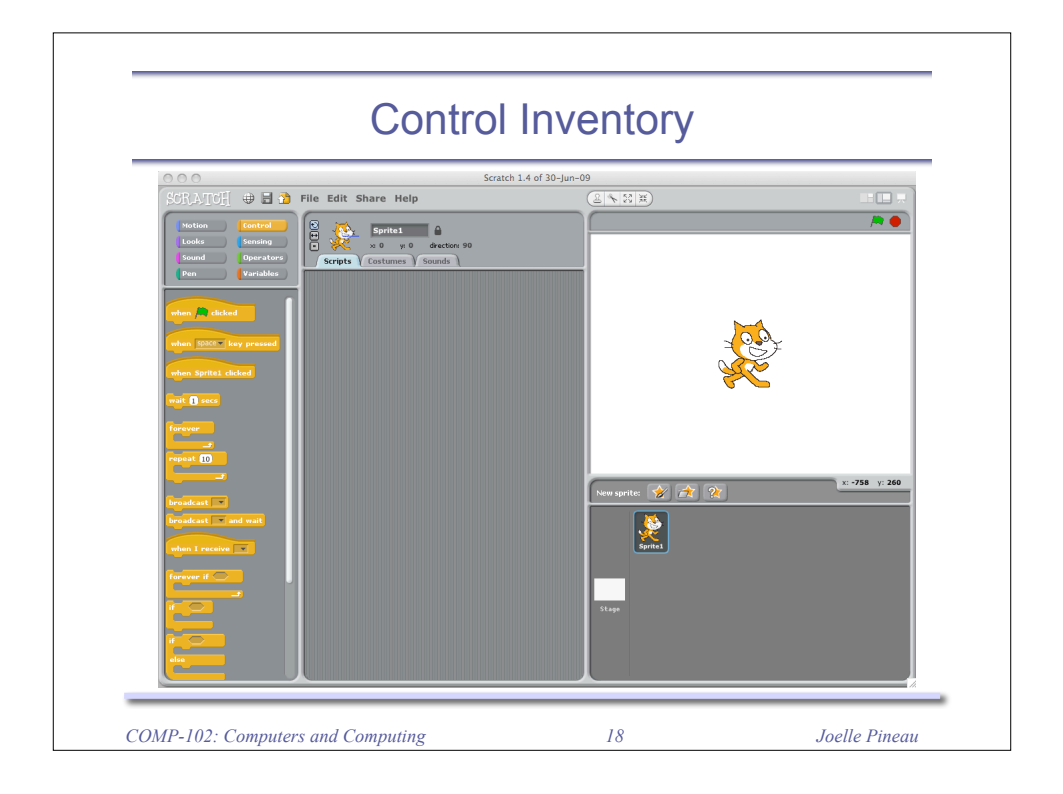

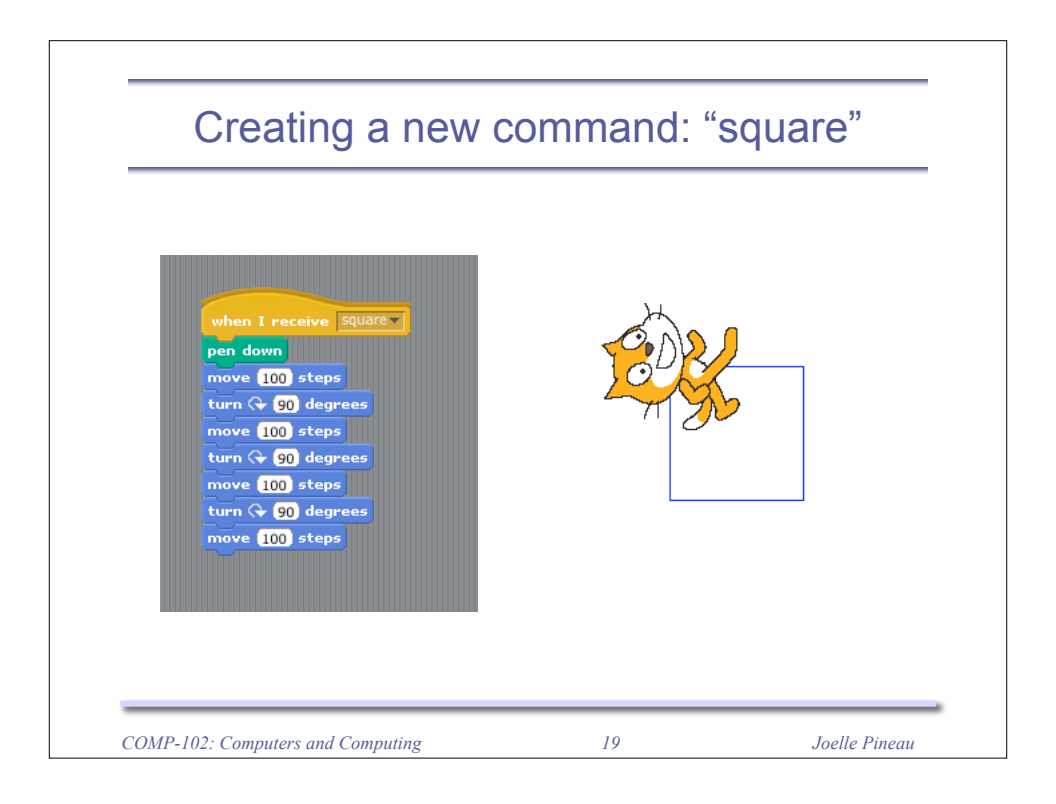

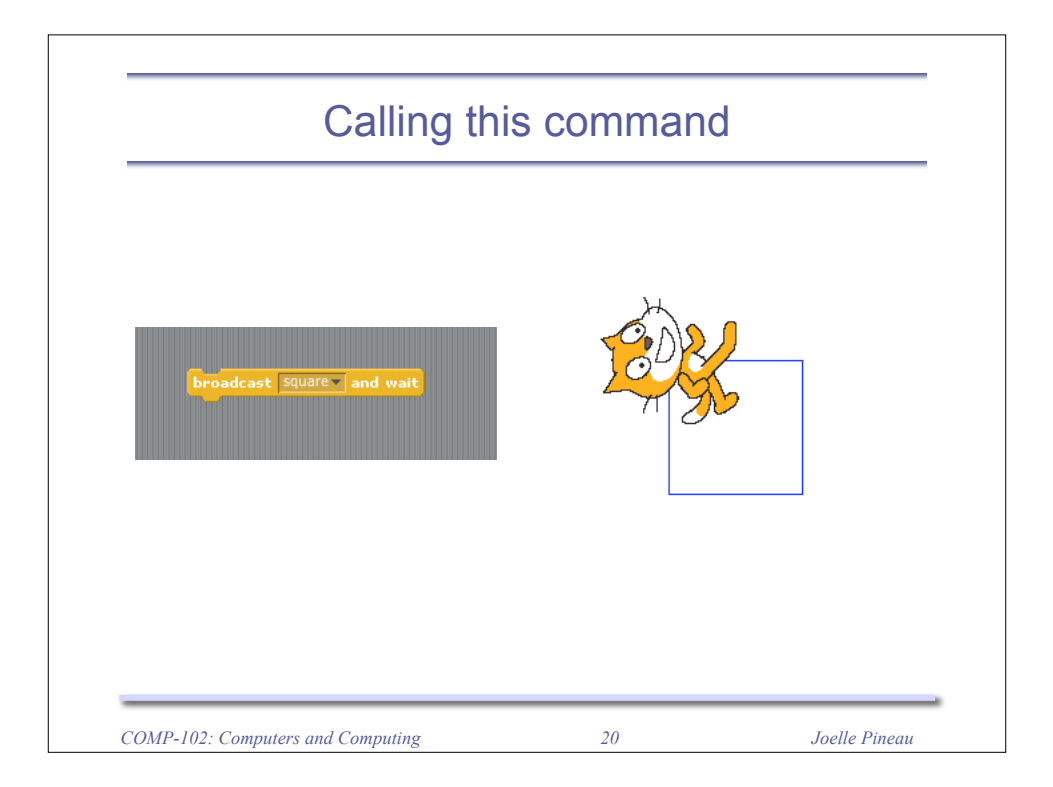

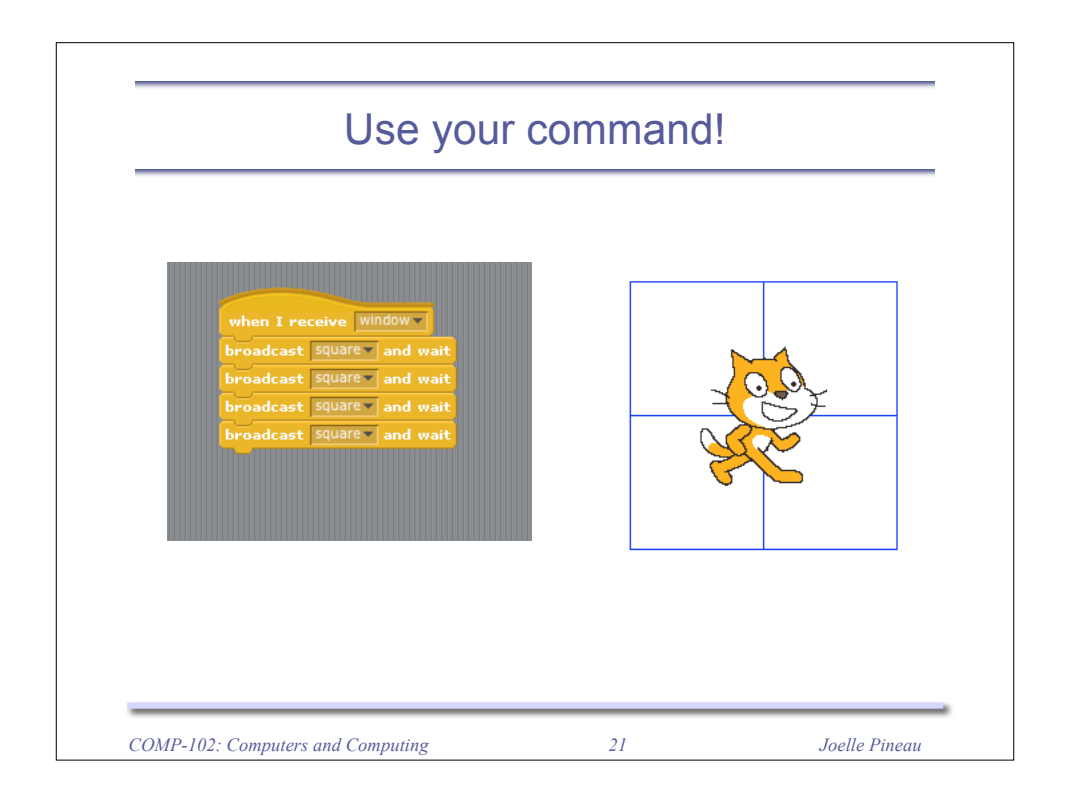

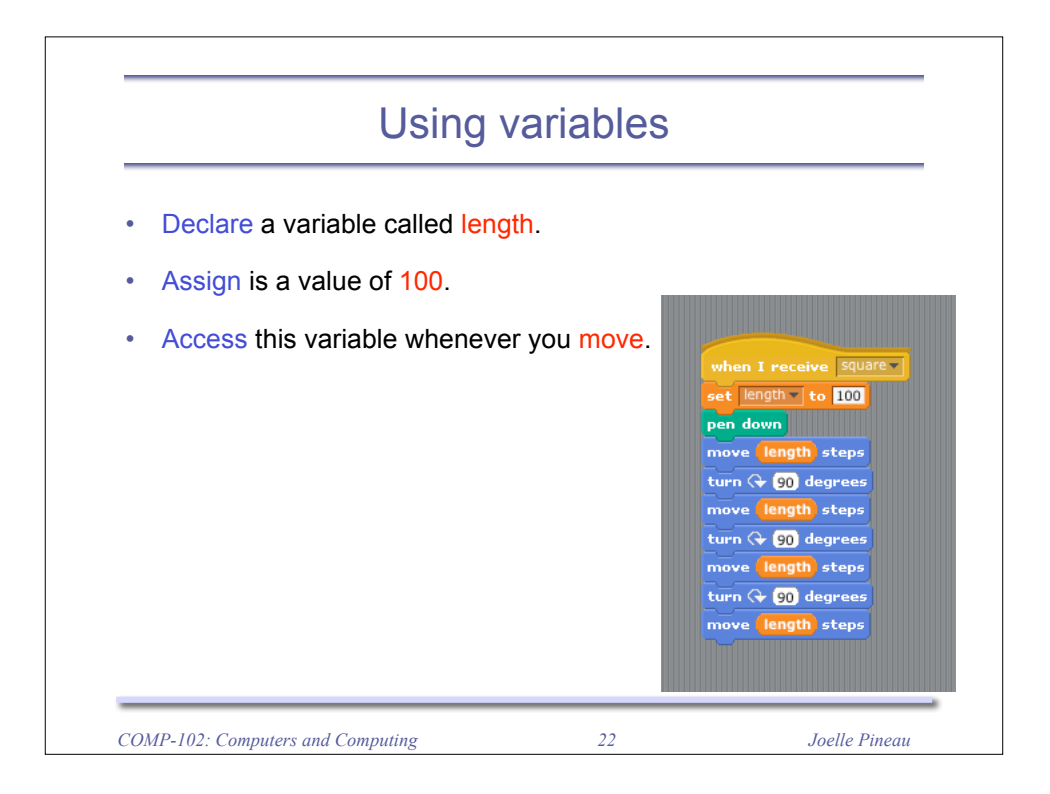

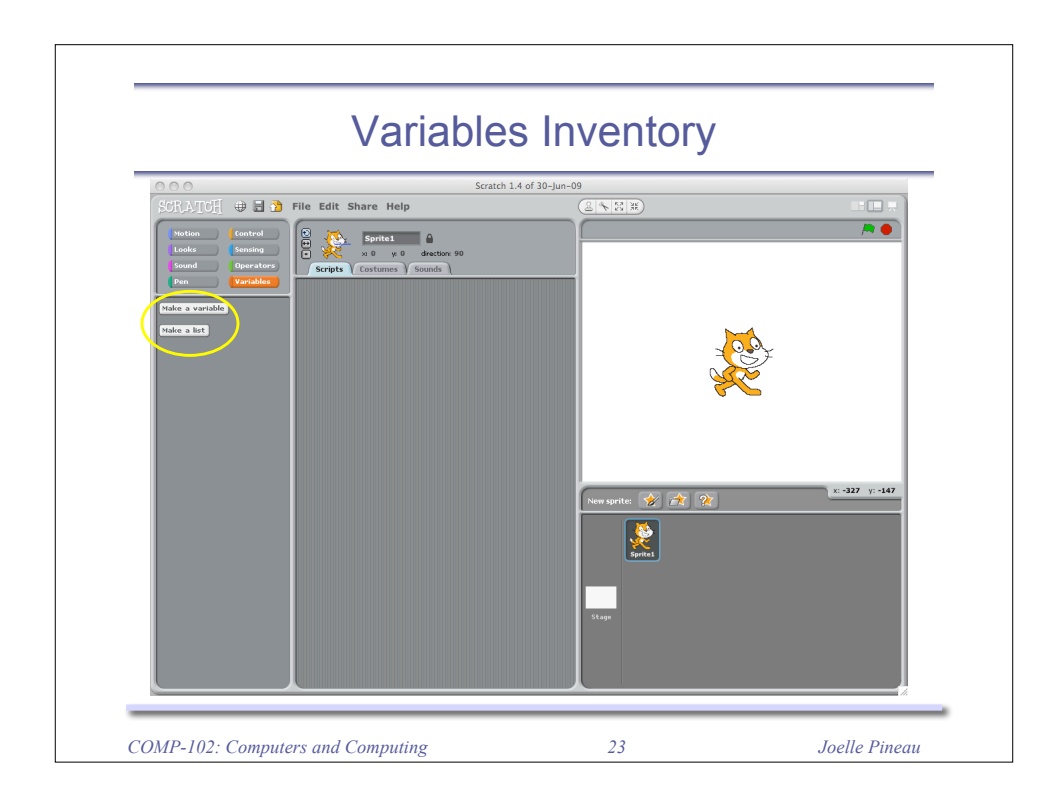

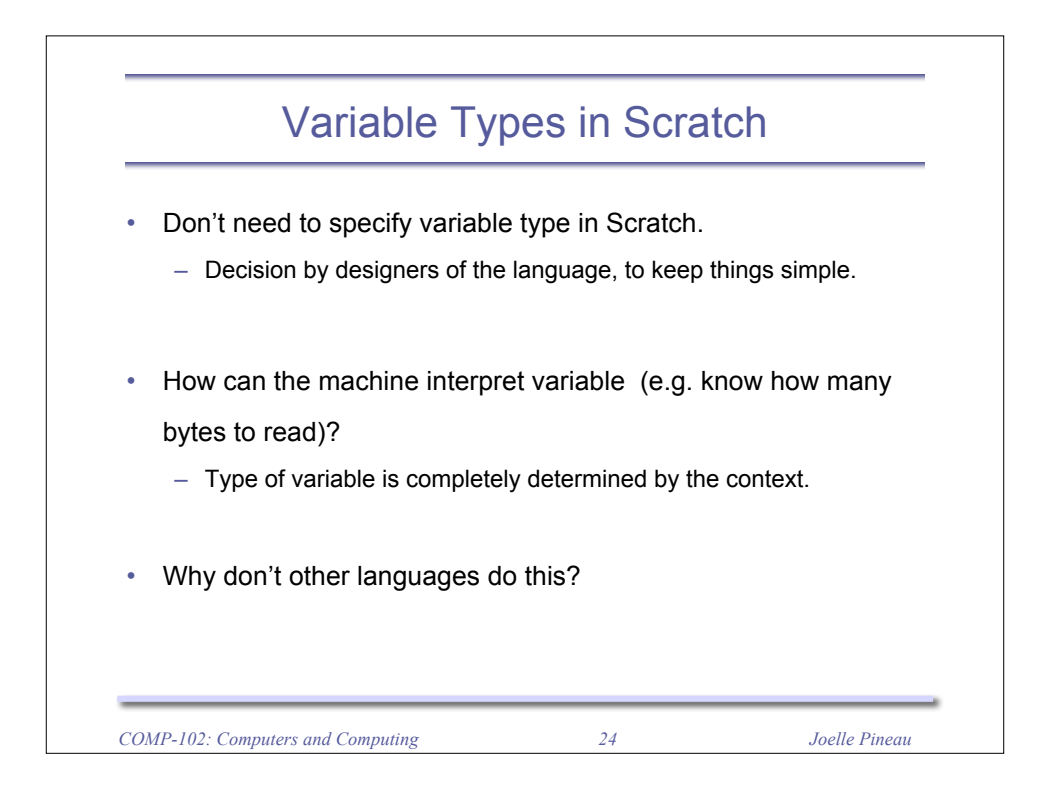

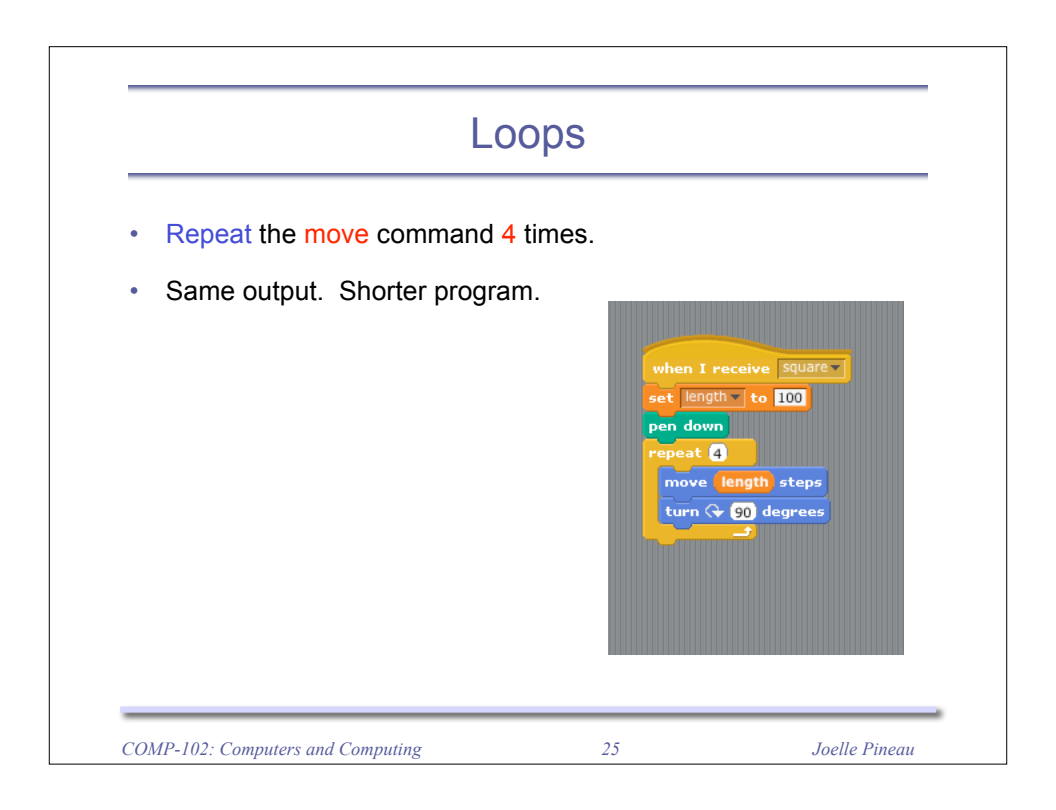

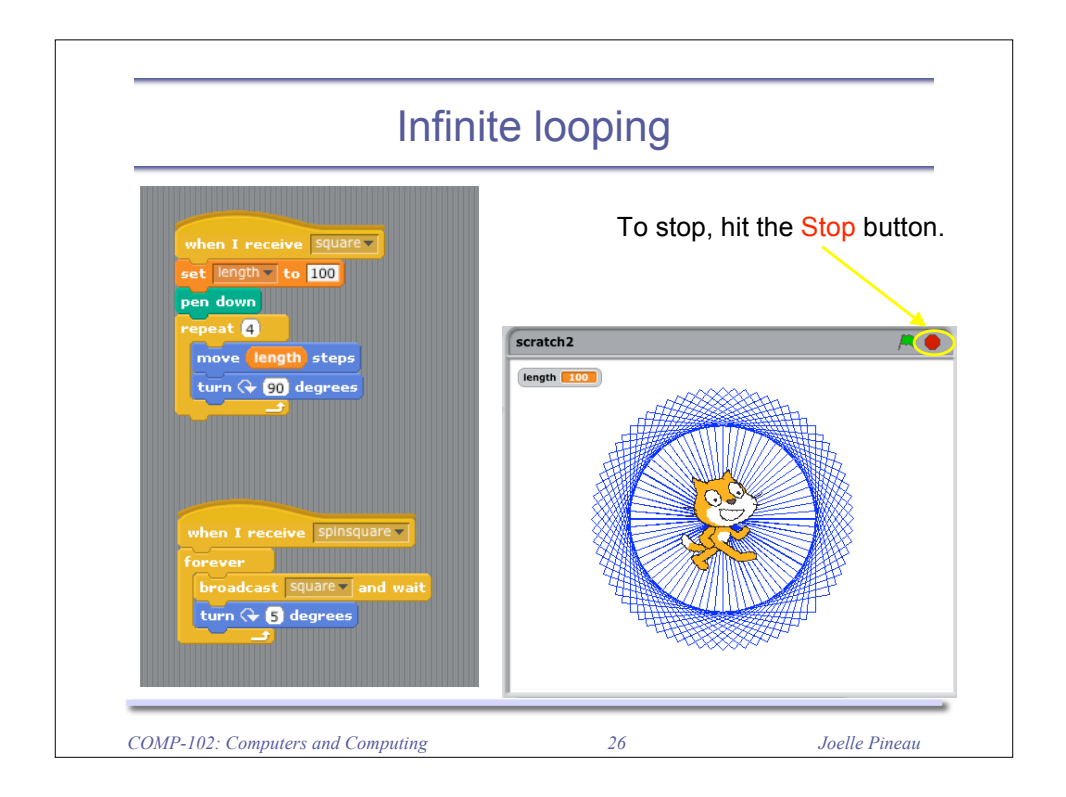

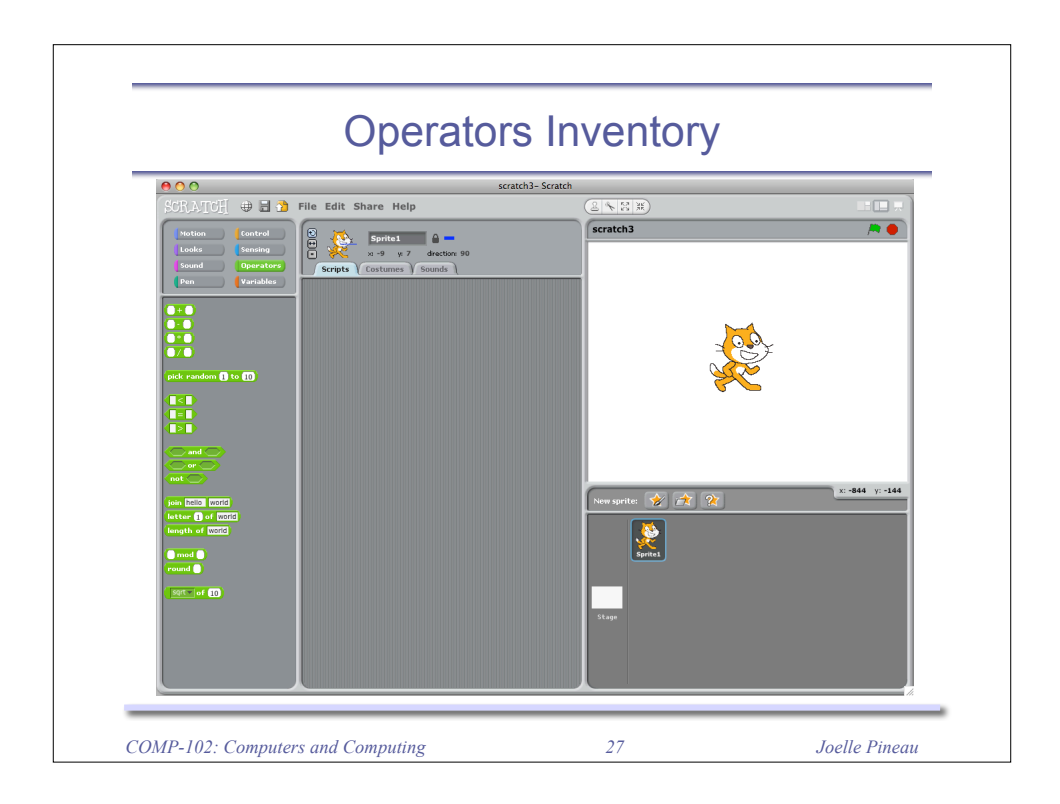

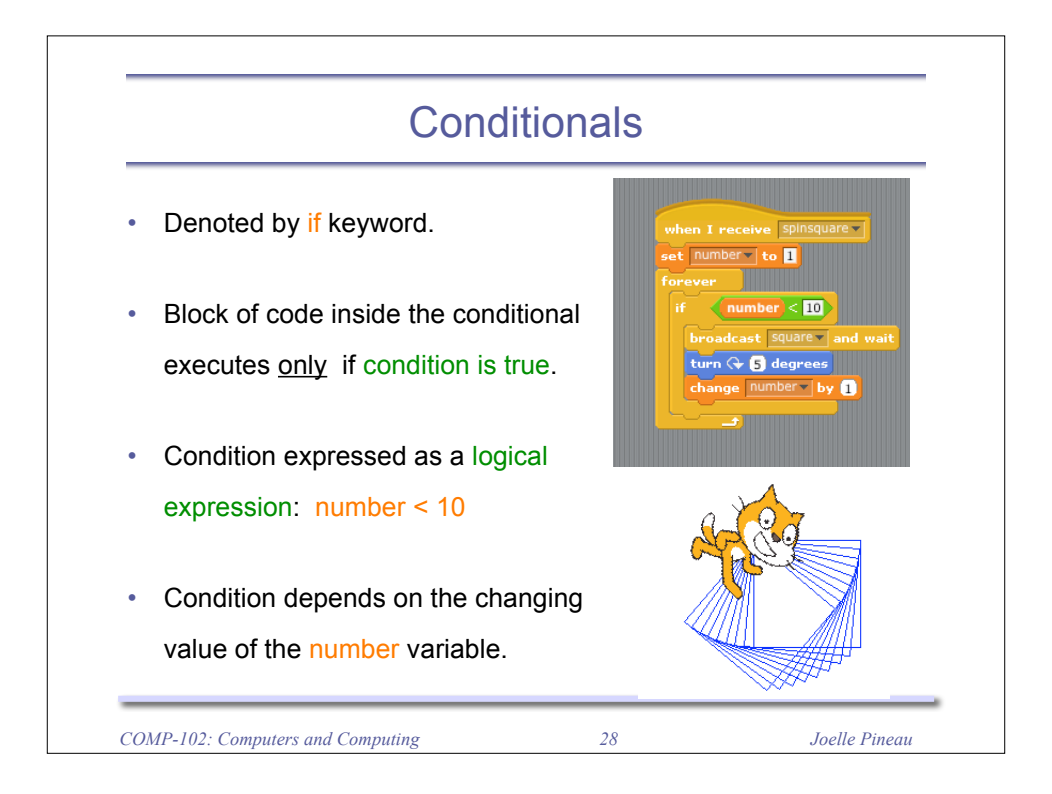

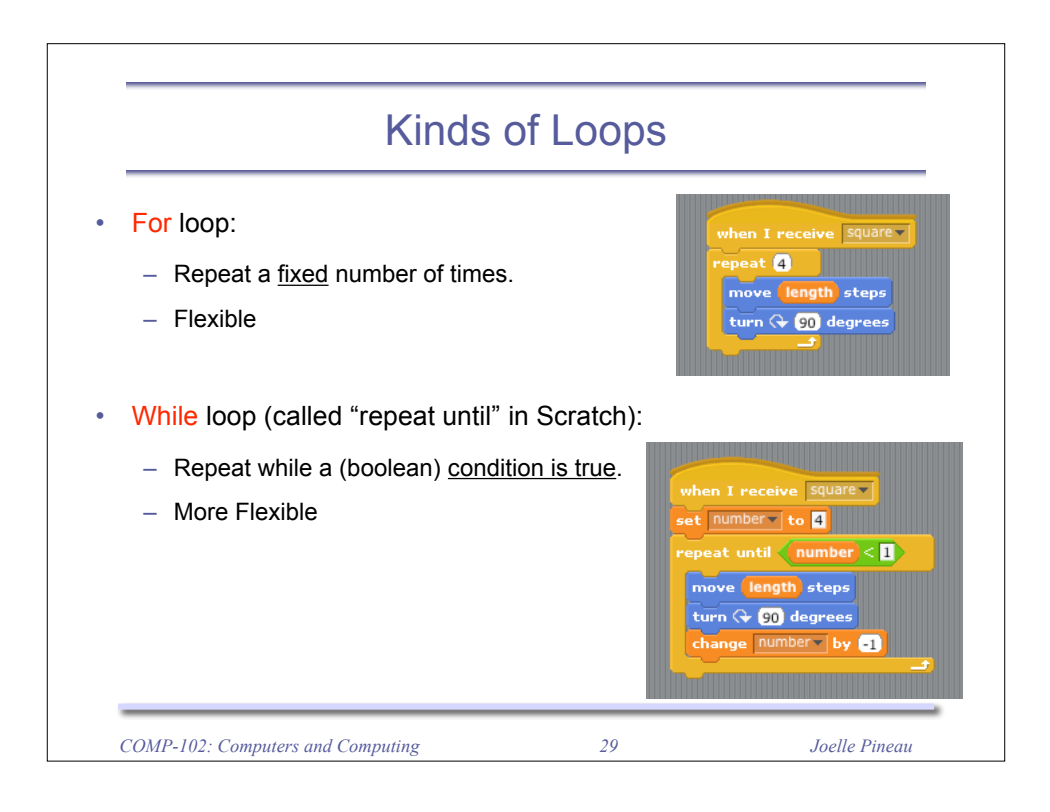

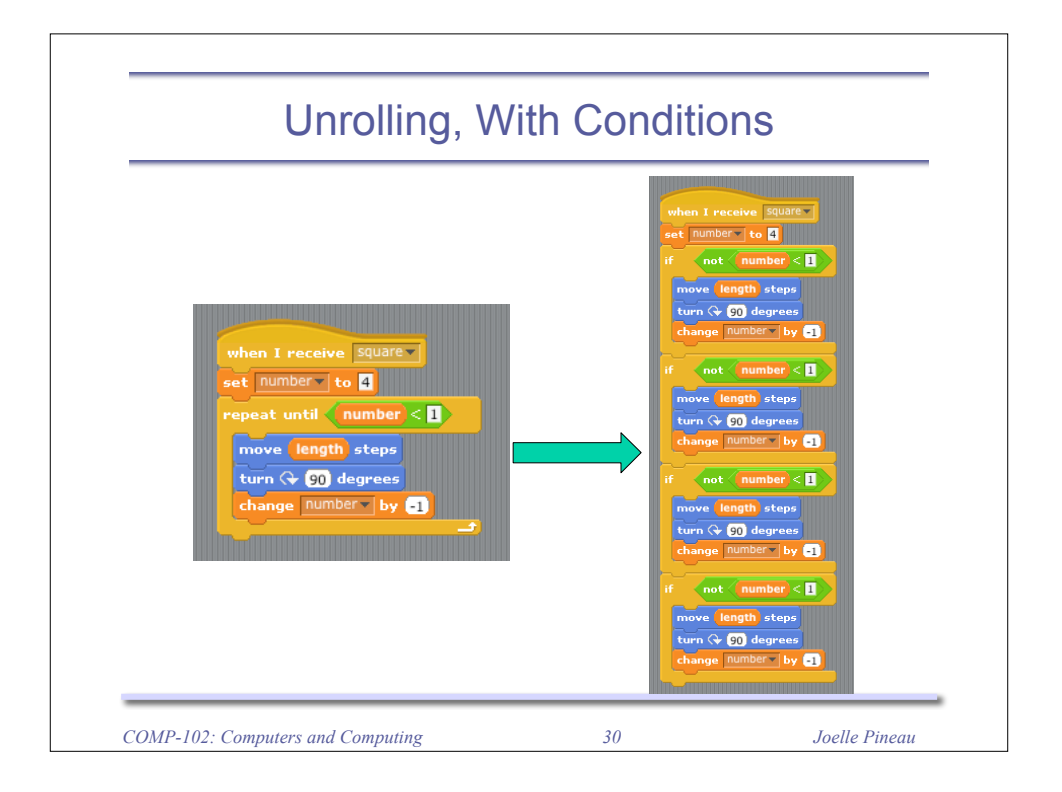

|                                                                                                    | Recursion                                                                                                    |            |
|----------------------------------------------------------------------------------------------------|----------------------------------------------------------------------------------------------------|------------|
| dea: A function that re                                                                                                    | epeats itself in a self-si                                                                                                    | milar way. |
| First try:                                                                                                    | Try again!                                                                                                    |            |
| set ength to IO<br>set number to<br>broadcast nev<br>when I receive nev<br>move length steps<br>turn ? 90 degrees<br>change ength by 3<br>broadcast nev<br>(infinite recursion) | <pre>set ength to ID<br/>set number to I<br/>broadcast me<br/>when 1 receive me<br/>if not number &lt; I<br/>move ength steps<br/>turn of degrees<br/>turn of degrees<br/>broadcast me<br/>broadcast me<br/>broadcast me</pre> |            |

| Take-home message                          |    |               |
|--------------------------------------------|----|---------------|
| <ul> <li>Have fun with Scratch!</li> </ul> |    |               |
|                                            |    |               |
|                                            |    |               |
|                                            |    |               |
|                                            |    |               |
|                                            |    |               |
|                                            |    |               |
|                                            |    |               |
| COMP-102: Computers and Computing          | 32 | Joelle Pineau |